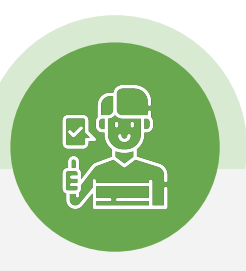

## ¿Cuál es el costo?

Membresía única \$180\* Membresía a partir del segundo hijo \$120\*

En caso de extraviar tu membresía solicita un repuesto en cafetería por \$30

La renovación es anual y tiene un costo de \$150 (membresía única y primer hijo) o \$90 (membresía a partir del segundo hijo). Si conservas tu credencial o chip.

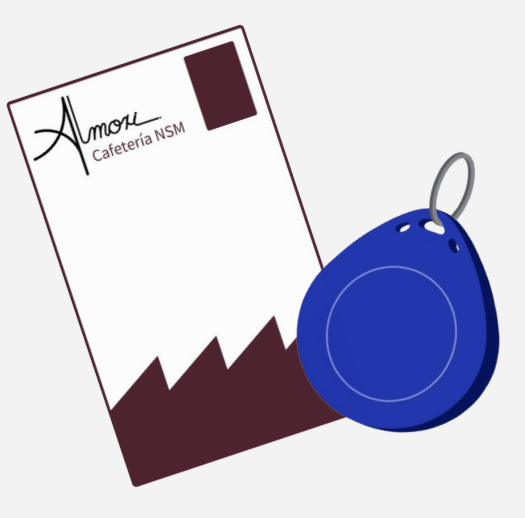

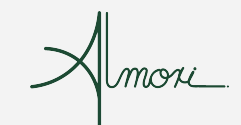

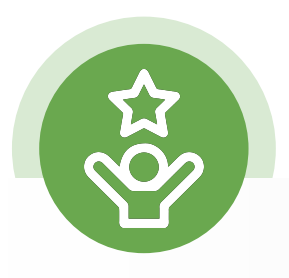

## Beneficios de la membresía

Tu membresía incluye una cuenta personal para acceder a la plataforma en línea en la que podrás:

- Modificar la **contraseña** de acceso
- Agregar o cambiar la **foto del** usuario

Para evitar mal uso en caso de extravío

- **Recargar saldo** en línea
- **Reservar saldo** exclusivo para menú del día

- Agregar alergias alimenticias
- Modificar el *límite de saldo* negativo

Para comprar en caso de emergencia aún sin saldo

• **Limitar** la cantidad o **restringir** el consumo por categoría o producto específico

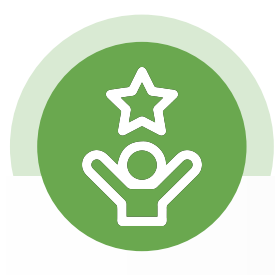

Conoce la plataforma y aprovecha los beneficios de tu membresía

¿Cómo accedo a la plataforma en línea?

- 1. Desde tu navegador ingresa a la página https://www.almorialimentos.com/
- 2. Haz click en el apartado "Cafetería escolar"
- 3. Inicia sesión con tu usuario y contraseña\*

\*Si no tienes tus datos de ingreso o no los recuerdas puedes pedirlos por Whatsapp al 55 7441 7007 NSM o 55 3735 6018 CEDROS

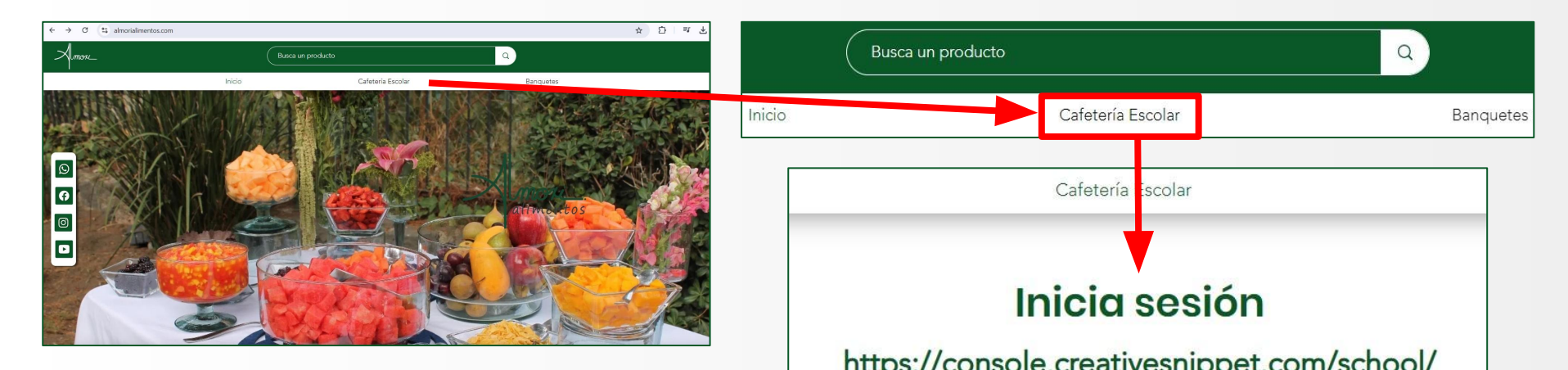

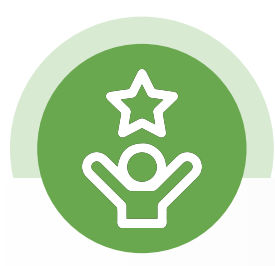

### ¿Cómo cambio mi contraseña y foto de perfil?

Dentro de tu cuenta, en la esquina superior derecha (1) da click a la imagen y luego a **"Mi cuenta"** (2)

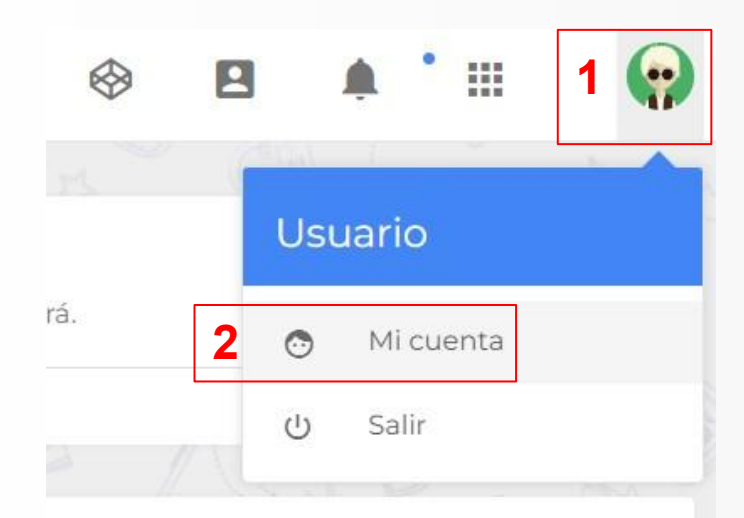

| Editar mi perfil                                   | Θ              |
|----------------------------------------------------|----------------|
| Nombre Perfil (como te gustaría que te llamáramos) |                |
| Nombre                                             |                |
| Imagen de perfil                                   |                |
| Seleccionar archivo Ningún archivo seleccionado    |                |
| Imagen de fondo                                    |                |
| Seleccionar archivo Ningún archivo seleccionado    |                |
| Ajustes Seguridad Act                              | ualizar Perfil |
| esplázate a la sección <b>"Editar mi</b>           | perfil"        |

aquí podrás configurar datos como:

- Nombre de perfil
- Fotografía de usuario
- Alergias alimenticias Etc.

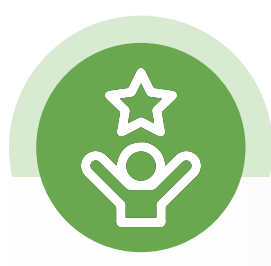

### ¿Cómo abono y aparto saldo?

Dentro de tu cuenta del lado izquierdo encontrarás un menú.

Selecciona **"Control UI"** para desplegar la sección de saldo.

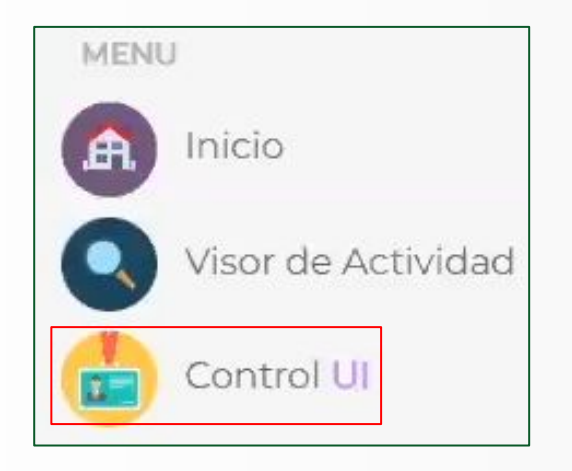

A continuación se abrirán los datos de la membresía: la tarjeta/llavero, número de serie, saldo y saldo reservado.

| hips Registrados |            |              |             | e          |
|------------------|------------|--------------|-------------|------------|
| TIPO             | SERIE      | SALDO        | SALDO RES   | ERVADO     |
| 💽 📻 Tarjeta      | 0004935199 | \$0.00       | \$0.00<br>₽ |            |
|                  | Transfer   | ir Saldo 🛛 A | bonar Saldo | Desactivar |

Debajo de estos datos encontrarás las opciones **"Transferir saldo"** y **"Abonar saldo"**.

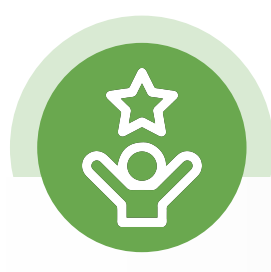

#### ¿Cómo abono saldo?

#### Abonar saldo

Al seleccionar **"Abonar saldo"** se abrirá una ventana en la que deberás ingresar el monto que deseas abonar.

| Abonar Saldo                                                                   |                                 |
|--------------------------------------------------------------------------------|---------------------------------|
| Ingresa el monto que deseas abonar.                                            |                                 |
| El pago en línea tiene un cargo del 5.98%.                                     |                                 |
| Puedes abonar saldo en efectivo cualquier día de la semana de m<br>incremento. | nanera presencial y evitar este |
| Monto                                                                          |                                 |
|                                                                                |                                 |
|                                                                                | Cerrar Abonar                   |

# Al terminar, da clic en **"Abonar"** .

# Serás redirigido a la página para finalizar el pago.

| \$ 1,059.8                                  | 30 MXN<br>3-20230823185418                                         |
|---------------------------------------------|--------------------------------------------------------------------|
| CONCEPTO:                                   | Abono de Saldo Monedero Electronico                                |
| Número de ta                                | arjeta                                                             |
| Expira                                      | CVV                                                                |
| Correo electr                               | ónico                                                              |
| Nombre                                      |                                                                    |
| Teléfono                                    |                                                                    |
| <b>Tu pago será pro</b><br>Por favor mantér | cesado mediante 3D-Secure.<br>n abierta la ventana hasta concluir. |
|                                             | ● PAGAR \$1,059.80                                                 |

El monto abonado aparecerá en la sección de **"SALDO"** también llamado **"Saldo Principal"**, con este se puede comprar cualquier producto de la cafetería.

### ¿Cómo **aparto saldo**?

Del Saldo Principal puedes apartar una parte para comprar el menú del día dando clic en "Transferir saldo"

| TIPO | $\Im$   | SERIE      | SALDO      | SALDO RESERVADO |
|------|---------|------------|------------|-----------------|
| •    | Llavero | 0010206236 | \$1,000.00 | \$0.00          |

Chips Registrados SERIE TIPO SALDO SALDO RESERVADO Llavero 0010206236 \$200.00 \$800.00 Abonar Saldo Desactivar En la ventana que se despliega selecciona como fuente "Saldo Principal" y como destino "Saldo **Reservado**", en cantidad ingresa el monto que deseas reservar y da clic en transferir.

| Fuente del Saldo  |             |
|-------------------|-------------|
| Saldo Principal   |             |
| Destino del Saldo |             |
| Saldo Reservado   |             |
| Cantidad          |             |
| Cantidad          |             |
|                   |             |
|                   | Cerrar Tran |
|                   |             |
|                   |             |

unicamente podra ser utilizado para comprar el menú del día.

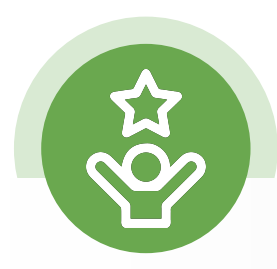

### ¿Cómo configuro el **límite de gasto y de saldo negativo**?

Dentro de tu cuenta del lado izquierdo selecciona **"Control UI**"

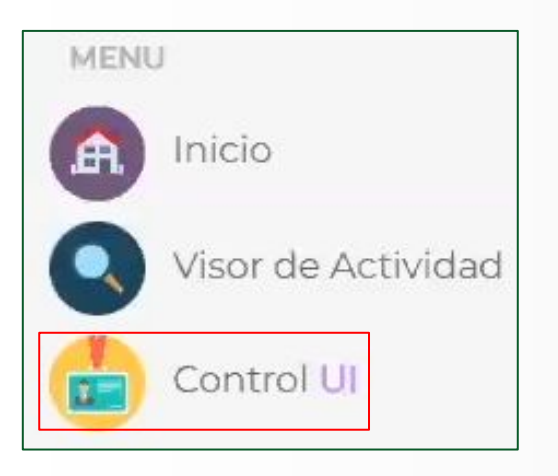

Desplázate hasta lo sección **"Configuración** de Tienda", aquí puedes establecer un límite de gasto diario y semanal osí como un límite de saldo negativo para que puedan comprar en caso de emergencia aunque no tengan saldo abonado.

| Configuracion de Tienda                                         | (                 |
|-----------------------------------------------------------------|-------------------|
| Alergias (ingresa las alergias que tu hijo tenga separandolas p | or coma)          |
| Alergias                                                        |                   |
| Establece un limite de gasto diario (este no puede ser mayor a  | al gasto semanal) |
| 0                                                               |                   |
| Establece un limite de gasto semanal                            |                   |
| 0                                                               |                   |
| limite maximo de saldo negativo                                 |                   |
| 0                                                               |                   |

En esta ventana también puedes añadir alergias en caso de que tu hijo tenga alguna.

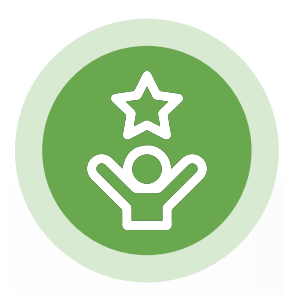

Dentro de tu cuenta del lado izquierdo selecciona **"Control UI"** 

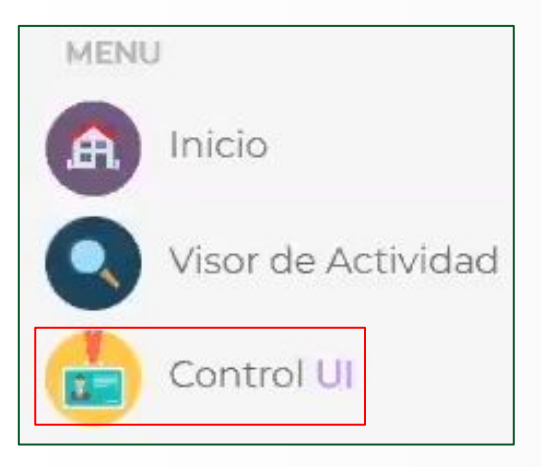

### ¿Cómo añado **restricciones** a los productos?

Desplázate hasta la sección **"Restricciones"** y selecciona nueva restricción.

| Restricciones            |                           | e                 |
|--------------------------|---------------------------|-------------------|
| Actualmente no se cuenta | a con ninguna restriccion |                   |
|                          | Eliminar Destriccion      | luova Doctriccion |

| Agregar Restriccion                                  |          | ×       |        |
|------------------------------------------------------|----------|---------|--------|
|                                                      |          |         | Se de  |
| Selecciona el tipo de restriccion                    |          |         | Vonto  |
| Prohibir producto                                    |          | ~       | vento  |
| Selecciona producto o categoria                      |          |         | prohi  |
| TIENDITA                                             |          | ~       | consu  |
| Selecciona el maximo de compra permitido a la semana |          |         | Ambo   |
| Maximo                                               |          |         | confi  |
|                                                      |          |         | orodi  |
|                                                      | <b>C</b> |         | 10.000 |
|                                                      | Cerrar   | Agregar |        |

Se desplegará una ventana en la que podrás prohibir o limitar el consumo semanal. Ambas opciones pueden configurarse por producto o categoría.